# MANUAL D'INSTRUCCIONS PER A LA GESTIÓ I JUSTIFICACIÓ DEL PROJECTE SUBVENCIONAT

Ajuts en forma de garantia per al finançament del circulant i la inversió en projectes d'innovació, internacionalització i industrialització (Resolució EMO/194/2013 de 2 d'agost – DOGC núm. 6436 de 09.08.2013, modificada per l'EMO 196/2014 de 25 de junt (DOGC núm. 6657 de 4.7.2014))

6 d'abril de 2016

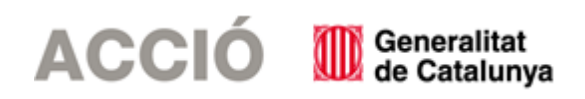

### 1. ASPECTES PREVIS

#### 1.1.<u>ASPECTES GENERALS PREVIS A LA JUSTIFICACIÓ I QUE CAL TENIR EN COMPTE DURANT EL</u> <u>DESENVOLUPAMENT DEL PROJECTE</u>

- → El beneficiari de l'ajut ha de desenvolupar el projecte tal i com l'ha descrit en la seva sol·licitud i tenint en compte les condicions establertes en la Resolució d'atorgament de l'ajut, les seves possibles Resolucions modificatòries i les instruccions d'aquest Manual.
- → Es consideren subvencionables les despeses que estiguin directament vinculades amb la realització del projecte subvencionat; en funció de la tipologia de projecte subvencionat es consideren subvencionables les despeses següents:
  - En el cas de projectes de circulant, es consideren elegibles les despeses de circulant fetes en l'activitat subvencionada (d'innovació, internacionalització o viabilitat empresarial en funció del projecte presentat en l'imprès de sol·licitud).
  - En el cas d'inversió, es consideren elegibles les despeses pels conceptes següents, segons la subtipologia de projecte presentat en l'imprès de sol·licitud (de R+D, d'internacionalització o d'industrialització):

a) Per projectes de R+D+i, les despeses associades al projecte d'R+D+i, com ara personal propi i col•laboracions externes, l'adquisició d'equipaments, materials i altres despeses com subministraments o despeses de registre i protecció de la propietat industrial i intel•lectual dedicats a l'activitat d'innovació quan els actius resultants del projecte estiguin localitzats físicament a Catalunya.

b) Per a projectes d'internacionalització, les despeses associades al projecte d'internacionalització, com ara actius fixos productius (terrenys, edificis, maquinària, equips informàtics, adquisició d'empreses, etc.), aportacions de capital, estudis de mercat, viatges, constitució de la societat, lloguers, despeses de personal, col·laboracions externes, sempre que estiguin directament vinculades amb la realització de la inversió exterior o el procés d'internacionalització.

c) Per a projectes d'industrialització, les despeses associades al projecte d'industrialització, com ara actius fixos relacionats amb la incorporació a l'empresa, a nivell industrial, de tecnologies d'última generació, nous equips tecnològicament avançats o millora tecnològica dels seus processos actuals (nivell de qualitat, automatització, reducció de costos, etc.), inversions en actius immaterials vinculats al projecte, com ara adquisició de patents o programari, i despeses de subcontractació directament vinculades a l'execució del projecte quan els actius estiguin localitzats físicament a Catalunya.

- $\rightarrow$  Les dates dels documents justificatius han d'estar dins del període de realització del projecte que apareix a la resolució d'atorgament de l'ajut.
- $\rightarrow$  El projecte s'ha de justificar abans de la data establerta a l'article cinquè de la resolució d'atorgament.
- → En el cas que s'hagi sol·licitat una modificació en el projecte cal esperar la resposta d'ACCIÓ per iniciar el procediment de justificació, atès que en cas contrari l'aplicació de gestió dels ajuts contindria les dades sense les darreres modificacions. En el cas que arribi el termini de presentació de la justificació sense que hi hagi hagut encara resposta per part d'ACCIÓ cal també esperar aquesta resposta, atès que en cap cas la justificació es considerarà fora de termini.
- → Cal tenir present que el beneficiari s'ha de trobar al corrent de les seves obligacions tributàries amb l'Estat i la Generalitat de Catalunya així com de les obligacions amb la Seguretat Social i no tenir deutes amb ACCIÓ ni amb les seves empreses participades. Si no es compleix aquest requisit l'ajut no es podrà pagar malgrat que es presenti la justificació de l'actuació subvencionada.
- → Dins de la memòria tècnica justificativa s'haurà d'explicar la relació amb el projecte subvencionat de cadascuna de les despeses presentades dins de la justificació.

- → En funció de l'import de la despesa subvencionada, és molt important tenir en compte la normativa de la Llei de Subvencions sobre l'obligació d'aportar ofertes de 3 proveïdors en determinats casos, resumida en la següent instrucció:
  - Quan l'import de la despesa subvencionable, IVA exclòs, sigui igual o superior a la quantia de 18.000 euros en els supòsits de subministrament de bens d'equip o prestació de serveis per empreses de consultoria o assistència tècnica, el beneficiari haurà de sol·licitar com a mínim 3 ofertes de diferents proveïdors, amb caràcter previ a la contractació del compromís per a la prestació del servei o el lliurament del bé. Les 3 ofertes s'han de presentar en el moment de la justificació de la subvenció en el cas que no s'hagin presentat en el moment de la sol·licitud.
  - En casos excepcionals, no caldrà la presentació dels 3 pressupostos quan per les especials característiques dels bens o serveis adquirits no existeixi en el mercat suficient número d'entitats que els realitzin, prestin o subministrin, o quan la despesa s'hagi realitzat amb anterioritat a la sol·licitud de l'ajut. En el primer cas caldrà l'aportació d'un certificat signat pel representant de l'empresa que motivi les especials característiques que comporten que no existeixi al mercat suficient número d'entitats que realitzin, prestin o subministrin el bé o servei. Aquest certificat haurà de ser validat per un tècnic d'ACCIÓ o per una entitat externa especialista en la matèria.
  - En tots els casos, l'elecció entre les ofertes presentades es realitzarà conforme a criteris d'eficiència i economia, havent-se de justificar expressament en una memòria l'elecció quan aquesta no recaigui en la proposta econòmica més avantatjosa; aquesta memòria haurà de ser validada per un tècnic d'ACCIÓ.
  - Cal tenir en compte: En el cas d'existència de diverses factures del mateix proveïdor amb el mateix concepte cal aplicar igualment el requisit dels 3 pressupostos si la suma de les diverses factures individuals supera els imports establerts.
- → No es consideraran vàlides les factures que no vagin a nom del beneficiari, ni aquelles que hagin estat pagades per entitats diferents a la del beneficiari, encara que existeixi vinculació entre elles.

# 2. JUSTIFICACIÓ

### 2.1. ACCÉS A L'IMPRÈS DE JUSTIFICACIÓ

La justificació de l'actuació subvencionada es realitza mitjançant un imprès de justificació que es troba a la pàgina web d'ACCIÓ (http://accio.gencat.cat/cat/ajuts-financament/justificacio-ajuts/Justificacions\_2013/index.jsp). A partir d'aquí, cal buscar l'apartat de Justificació de l'any i la línia concrets als que pertany l'ajut.

Els projectes poden ser individuals o cooperatius. En el cas de projectes cooperatius, pel funcionament del propi aplicatiu informàtic, únicament podrà emplenar l'imprès de justificació l'empresa que s'ha nomenat com a representant de l'agrupació i ha realitzat la sol·licitud del projecte. La resta d'empreses hauran de facilitar les dades a aquesta. Un cop imprès el formulari, caldrà que cadascuna de les empreses signi el seu full de declaracions.

### 2.2. DESCÀRREGA I INSTAL.LACIÓ DE L'IMPRÈS DE JUSTIFICACIÓ

→ Requeriments de l'ordinador per instal·lar l'aplicació correctament: Abans d'instal·lar el programa cal comprovar que l'ordinador disposi de com a mínim les següents característiques: disposi d'espai lliure al disc dur, tingui el Programa Windows com a sistema operatiu, disposi de connexió a internet i els programes Java i Acrobat estiguin correctament instal·lats.

Aquest programa només es compatible amb Windows, no amb Linux o MAC.

→ Crear noves sol·licituds: Un cop que s'ha instal·lat l'aplicació, apareixerà un "Panell de control" que li permetrà visualitzar les diferents sol·licituds que s'han creat. Per tal de poder generar un formulari, primerament haurà de prémer el botó "Nova". En aquest moment s'obrirà una pantalla on haurà

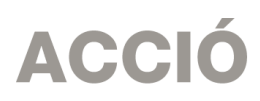

d'indicar el nom que li vol posar a la sol·licitud. D'altra banda caldrà indicar el número d'expedient (codi del projecte) i el codi web que li vam fer arribar a la carta de comunicació d'inici de l'expedient i a la Resolució d'atorgament de l'ajut.

En el cas en que el codi web no sigui correcte o no correspongui a l'expedient sortirà un missatge d'error i caldrà introduir les dades correctes.

El codi web es podrà trobar a la comunicació d'inici, a la resolució d'atorgament de l'ajut o es podrà recuperar a la web <u>www.accio.gencat.cat/consulta</u>.

- → Un cop que s'han introduït els codis, s'obrirà automàticament l'imprès per justificar el seu projecte, on apareixeran dins de la pestanya de detalls, només els conceptes de les despeses que han estat aprovades juntament amb l'import de la despesa aprovada.
- → Un cop creada, es pot guardar i sortir. Per tornar-la a obrir només caldrà obrir l'aplicació, seleccionar la sol·licitud a obrir i prémer el botó "Obrir" o fer doble-clic sobre la icona.

En qualsevol moment es pot generar un esborrany del document prement el botó "*Esborrany"* per tal de poder comprovar les dades que manquen, o bé, revisar les prèviament introduïdes abans de fer la impressió final. ("Menú/Sol·licitud/Generar Esborrany").

→ Es recomana no omplir l'imprès de justificació en el cas que s'hagin fet sol·licituds de modificació o d'ampliació i aquestes estiguin pendents de resposta per part d'ACCIÓ, atès que l'aplicació informàtica no carregaria les dades actualitzades.

#### 2.3. INSTRUCCIONS PER OMPLIR L'IMPRÈS DE JUSTIFICACIÓ

#### Apartat 1. Dades:

→ Aquest apartat és la carta que servirà per presentar la justificació davant d'ACCIÓ.

Les principals dades, com són el nom de l'empresa, representant...vindran emplenades per defecte amb la informació que disposa ACCIÓ per aquest expedient i que es va fer constar en el moment de la sol·licitud d'ajut o en sol·licituds de modificacions posteriors.

Una vegada emplenat, aquest document l'haurà de signar el representant legal de l'empresa beneficiària i s'haurà de presentar a ACCIÓ juntament amb la resta de documentació.

→ Dins del "manifesta" cal declarar si hi ha hagut variacions o no en la informació aportada des del moment de la sol·licitud en el referent a les ajudes i/o préstecs rebudes o sol·licitades per les mateixes despeses que es presenten dins d'aquest imprès de sol·licitud (mateixes factures, TC'2 o nòmines).

Si no s'han sol·licitat noves subvencions o préstecs des del moment de la sol·licitud cal declarar que no hi ha hagut variacions.

En el cas en que s'hagin sol·licitat noves ajudes, o les presentades hagin estat atorgades, caldrà declarar que si que hi ha variacions i l'aplicació generarà automàticament un full on caldrà detallar-les.

- → En aquests ajuts no es permet la presentació d'una justificació parcial es per aquest motiu, dins del "Manifesta" que s'ha vindrà marcada l'opció de que és una Total/Parcial final).
- → També dins del "manifesta" cal declarar si la justificació es presenta mitjançant compte justificatiu normal (aquest opció no s'accepta en aquesta tipologia de projectes) o mitjançant informe d'auditoria. Dins d'aquesta declaració sempre s'haurà de marcar l'opció "SI". Cal tenir en compte el següent:

## Apartat 2. Participants:

→ Aquest programa d'ajuts no preveu la possibilitat de participants en el projecte; per tant, no cal omplir aquest apartat.

### Apartat 3. Detall despeses

- → Aquest apartat té únicament una pestanya pel concepte "Despeses d'Inversió" i "Despeses de circulant"
- → Per a aquest concepte, es carregarà automàticament una taula amb els costos aprovats en la Resolució, i si s'escau les seves modificacions, així com les dates d'inici i fi de projecte.

#### Introducció dels conceptes de despesa justificats mitjançant factura

- → Dins del "detall de factures" cal introduir les dades de cadascuna de les factures que es presenten per justificar el projecte.
- → Per introduir aquest detall, primer s'ha de seleccionar la icona "Afegir" i consignar les dades; es recomana disposar de totes les dades necessàries abans de procedir a omplir el detall, doncs és necessari emplenar tots els camps per poder validar la factura.

En el cas de voler modificar alguna dada només cal seleccionar el nom i prémer "Editar".

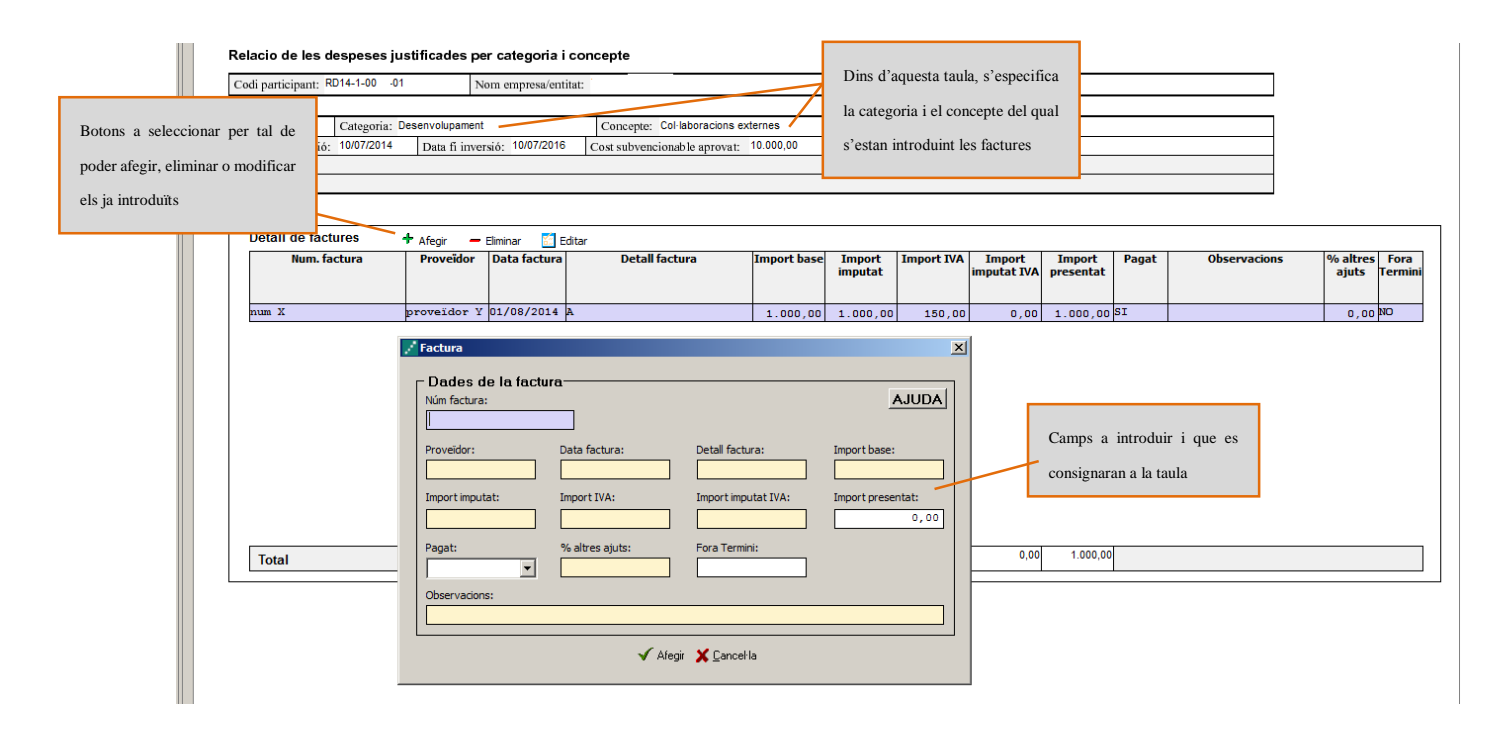

 $\rightarrow$  A continuació s'exposen els aspectes a tenir en compte en relació amb els diversos camps a omplir:

<u>Núm factura</u>: Cal introduir el número de la factura que es presenta com a justificant de l'actuació subvencionada. Per considerar-se vàlides, les factures han de reunir les condicions establertes per a la pràctica mercantil, expressada en el Reial Decret 1496/2003, de 28 de novembre. <u>Contingut general de les factures</u>:

- Número factura.
- Data d'expedició.
- Nom i cognoms, raó o denominació social, tant del emissor com destinatari de la factura.
- NIF.

- Domicili del emissor i destinatari. Quan el destinatari sigui una persona física que no actuï com a empresari o professional, no serà obligatòria la consignació del domicili.
- Descripció de les operacions de manera que permeti constatar la seva vinculació amb el projecte subvencionat.
- Tipus impositiu a aplicar i si s'escau retencions a compte.
- Lloc i data de l'operació.

En el cas de factures emeses per empresaris o professionals, caldrà presentar la declaració d'IRPF del mateix (model 110 i model 190) i es podrà demanar per part d'ACCIÓ documentació demostrativa que demostri la seva idoneïtat.

Proveïdor: Cal introduir el nom del proveïdor de la factura presentada.

<u>Data factura</u>: Les dates de les factures han d'estar compreses dins del període per a la realització del projecte establert en la Resolució d'atorgament de l'ajut o, si existeix, dins del període establert per una Resolució d'ampliació de termini.

Detall factura: El detall de la factura ha de permetre relacionar-la amb l'actuació subvencionada.

<u>Import base</u>: Cal introduir en aquest camp l'import de la base imposable de la factura que es presenta dins de la justificació. En els casos en els que s'imputi l'amortització d'un equipament, caldrà col·locar en aquest camp el cost total de l'equipament.

En funció de l'import d'aquest camp, és molt important tenir en compte la normativa de la Llei de Subvencions sobre **l'obligació d'aportar ofertes de 3 proveïdors**, que s'ha explicat en l'apartat de "Aspectes generals previs", i que afecta a les factures de subministrament de bens d'equip i de prestació de serveis per empreses de consultoria o assistència tècnica. Pel que fa al concepte de despesa "Adquisició d'equipaments" aquesta obligació no aplica en aquells casos en els que s'imputa al projecte l'amortització d'un equipament comprat amb anterioritat a la data de sol·licitud de l'ajut.

<u>Import imputat</u>. Cal introduir en aquest camp la part de l'import base de la factura que s'imputa a la justificació.

Import IVA: Cal introduir en aquest camp l'import corresponent a l'IVA de la factura

<u>Import imputat IVA</u>: Ateses les característiques dels beneficiaris l'import d'aquest camp ha de ser "0".

<u>Import presentat</u>: S'omple automàticament i correspon a l'import de la factura que es presenta com a despesa subvencionable.

<u>Pagat</u>: En aquest camp cal informar sobre si la factura es troba o no pagada, o bé, si és el cas, si s'ha finançat mitjançant un leasing. Cal tenir en compte les següents consideracions en relació amb els pagaments:

 Els comprovants de pagament admesos són: extracte del compte bancari, rebut bancari, justificant de transferència o certificat bancari (amb el detall de les factures pagades, data de pagament i proveïdor) en el que s'acrediti que el pagament el realitza el beneficiari de l'ajut.

Si el pagament s'ha realitzat mitjançant xec bancari o pagaré (cal adjuntar còpia), cal presentar còpia de l'extracte del compte bancari.

- En el cas que el comprovant de pagament englobi diverses factures serà necessari adjuntar una relació d'aquestes factures amb els seus imports.
- Només s'acceptaran pagaments en efectiu per imports inferiors a 100 euros. En aquests casos, caldrà presentar un rebut signat pel responsable de la gestió econòmica de l'empresa proveïdora.
- En el cas d'adquisicions mitjançant lísing s'haurà de presentar còpia del contracte, en el que hi haurà de constar l'opció de compra, així com còpia de les factures o factures proforma que acreditin el contracte de lísing. A més, el beneficiari haurà de constituir una finança per l'import de la subvenció proporcional a la despesa finançada amb

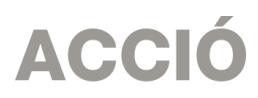

Leasing, i mantenir-la vigent fins que es provi el pagament de les quotes i l'exercici del dret d'opció, així com la corresponent transferència al beneficiari del domini sobre l'objecte del lísing.

• En el cas que el pagament s'hagi efectuat amb una moneda diferent a l'euro caldrà presentar el document bancari en el que consti el tipus de canvi aplicat.

<u>% d'altres ajuts</u>: En el cas que la factura hagi estat subvencionada a través d'altres línies d'ajut, cal indicar en aquest camp el percentatge que signifiquen aquests altres ajuts sobre l'import imputat de la factura. En el cas d'imputació de l'amortització d'un equipament cal omplir aquest camp en el cas que aquest equipament hagi estat subvencionat per alguna altre línia d'ajuts.

### Aparat 4. Memòria tècnica

- → Cal annexar en aquest apartat la memòria tècnica de l'actuació, seguint el guió que es pot trobar a la pàgina web d'ACCIÓ.
- → La informació inclosa en aquest document serà la utilitzada, juntament amb la documentació addicional que se sol·licita per a cada despesa (a l'apartat de "Presentació de la Justificació"), per comprovar la realització del projecte.
- → Es recomana que el nom d'aquest arxiu no porti ni símbols ni comes ni punts i que l'arxiu estigui tancat en el moment d'adjuntar-lo. Només es pot adjuntar 1 document, en format pdf i amb un màxim de 15 MB. En el cas que sigui necessari adjuntar documentació complementària a la memòria, indispensable per poder valorar el projecte, caldrà adjuntar-la en aquest únic arxiu de format pdf de capacitat màxima 15MB. Cal remarcar que aquesta opció pot fer que l'obtenció del Codi ACCIÓ (enviament de dades) s'endarrereixi i el procés es realitzi de forma més lenta.
- → La memòria introduïda en aquest apartat s'enviarà a ACCIÓ automàticament en el moment de l'obtenció del codi ACCIÓ. Cal tenir present que quan es faci la impressió no apareixerà la memòria.

#### 2.4 PRESENTACIÓ DE LA JUSTIFICACIÓ

- → Validar sol·licitud: Una vegada omplerts tots els camps de l'imprès cal prémer el botó "Validar" per tal de comprovar que tots els camps que són obligatoris estan introduïts correctament. En cas que hi hagi algun error, apareixerà una pantalla que ho indicarà. Fent doble click sobre el missatge d'error, anirà al camp on hi ha el problema.
- → Obtenir codi: Tot seguit, cal prémer el botó "Obtenir Codi ACCIÓ" de manera que el seu ordinador mitjançant Internet (cal tenir connexió a Internet \* i estar connectats) pugui enviar les dades al servidor d'ACCIÓ per assignar un codi a l'imprès i a l'arxiu per tal de poder-lo identificar posteriorment.

Un cop obtingut el codi ACCIÓ, el formulari quedarà bloquejat. En el cas de voler fer modificacions posteriors, caldrà prémer el botó "*Editar*" i es desbloquejarà i s'esborraran els codis assignats anteriorment. Un cop s'hagin fet els canvis oportuns, caldrà obtenir un altre cop el codi ACCIÓ. Si per qualsevol motiu no s'ha pogut obtenir el codi ACCIÓ, es podrà imprimir la sol·licitud sense codi identificatiu, però cal recordar que és recomanable tornar a intentar-ho més tard ja que un cop obtingui aquest codi la seva sol·licitud serà tramitada de forma més ràpida.

<sup>\*</sup> Si vostè surt a Internet mitjançant un servidor Proxy marqui la casella de "configuració-conf.Internet"i indiqui els valors de connexió. Si no sap la configuració que té, consulti al seu proveídor d'Internet. Per tal de poder configurar el servidor Proxy caldrà que indiqui el nom del servidor (exemple: el seu IP o el seu nom: nom.domini) i el port pel qual accedeix al servidor Proxy. Si vostè necessita d'autentificació per sortir a internet, cal que marqui la casella d'autentificació i se li demanaran l'usuari i el password abans d'enviar les dades.

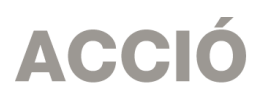

Per tal de comprovar si disposa del programari necessari per executar l'aplicatiu informàtic, pot fer-ho mitjançant el botó "*Configuració/comprovar configuració*" que trobarà a la barra d'eines.

→ Imprimir i registrar: Un cop obtingut el codi, cal prémer el botó "Imprimir" i l'aplicació generarà un pdf que és el document que s'haurà d'imprimir, signar per part del representant legal de l'empresa (en el cas de que hi hagi participants, cada representant legal haurà de signar el full de declaracions) i presentar per registre a les oficines d'ACCIÓ (Passeig de Gràcia 129), a qualsevol de les seves delegacions. L'obtenció del codi no implica la seva presentació.

En el cas que s'opti per presentar la justificació en una Oficina de Correus s'haurà de fer en sobre obert per tal que sigui datada i segellada.

La memòria introduïda s'enviarà a ACCIÓ automàticament en el moment de l'obtenció del codi ACCIÓ i es recuperarà amb la lectura del codi enviat, per la qual cosa la memòria no es visualitzarà al PDF de la impressió i no s'imprimirà al generar el document que s'ha de presentar per registre.

La generació de la sol·licitud/esborrany en versió PDF i l'aparició en pantalla pot trigar uns instants. En el cas en que es generi la sol·licitud però desprès d'uns minuts no es mostri en la pantalla es pot buscar l'aplicació en: *Mi PC/C:/Archivos de programa/ACC10/JUSTIFICACI0/PDF*) i buscar l'arxiu de la sol·licitud que s'ha guardat en aquesta carpeta.

L'imprès de justificació s'ha de registrar a ACCIÓ, dins del termini establert a la Resolució d'atorgament de l'ajut, juntament amb la **DOCUMENTACIÓ ADDICIONAL** següent:

- $\rightarrow$  Memòria tècnica, segons el guió que es pot trobar a la pàgina web d'ACCIÓ.
- → Si correspon, segons la instrucció sobre l'existència de 3 ofertes que s'ha donat a l'apartat 1 de "Aspectes generals previs....":
  - Informe signat pel representant legal de l'empresa que justifiqui l'elecció quan aquesta no recaigui en la proposta econòmica més avantatjosa.
  - Certificat del representant legal que motivi les especials característiques que comporten que no existeixi al mercat suficient número d'entitats que realitzin, prestin o subministrin el bé o servei i, si és el cas, certificat d'una entitat externa especialitzada que corrobori aquest aspecte.
  - Documentació demostrativa de que la despesa objecte de la subvenció s'ha realitzat amb anterioritat a la sol·licitud de la subvenció.
- → Còpies de les factures introduïdes en l'imprès de justificació, en el mateix ordre que apareixen en aquest imprès, i justificants de pagament adjuntats a les factures corresponents.
- → En el cas de factures emeses per empresaris o professionals, declaració d'IRPF del mateix (model 110 i model 190) i documentació demostrativa de la seva idoneïtat per a la realització del projecte (currículum o similar).